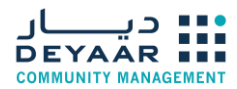

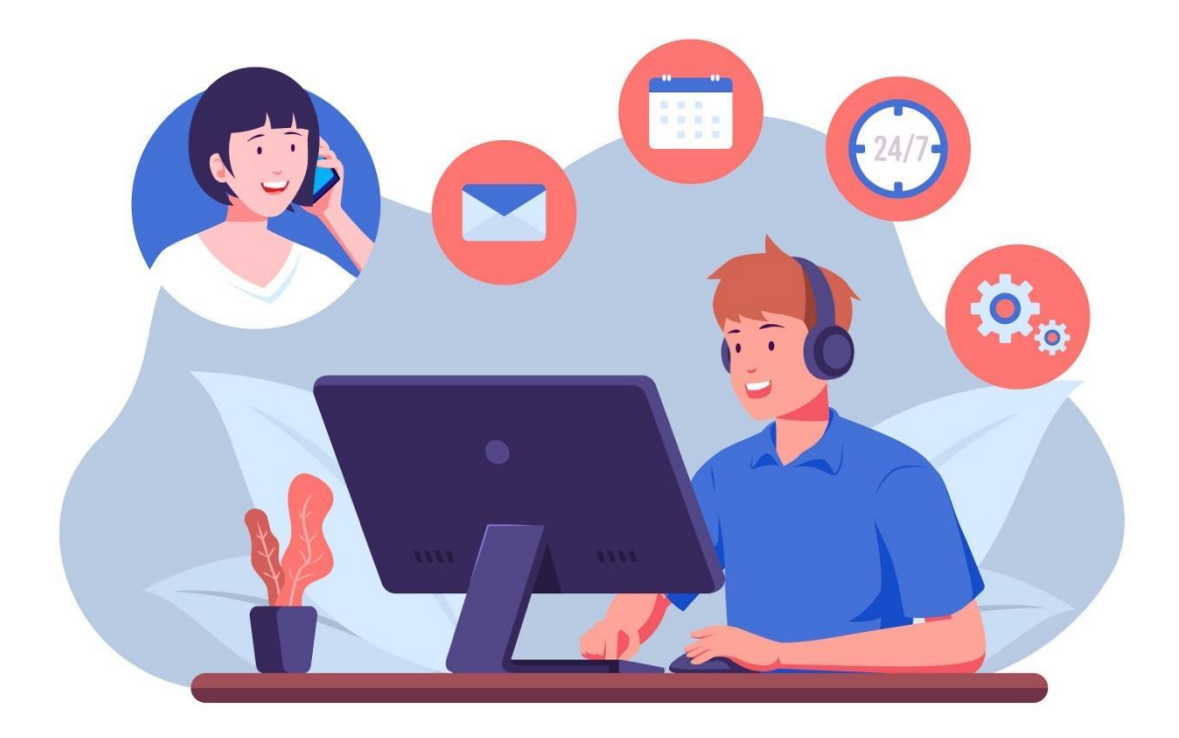

Deyaar Community Management & Nationwide Management Service

Customer Portal Guide

V1.3

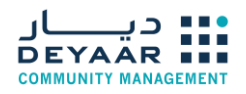

# **Table of Contents**

| 1  | LOGIN TO ONLINE PORTAL                                                    | 3  |
|----|---------------------------------------------------------------------------|----|
| 2  | MAKE ONLINE PAYMENT                                                       | 5  |
| 3  | VIEW MY PROPERTIES                                                        | 7  |
| 4  | SEE ALL TRANSACTIONS                                                      | 7  |
| 5  | SUBMIT NEW FITOUT REQUEST                                                 | 8  |
| A. | . UPLOAD FITOUT DOCUMENTS                                                 | 10 |
| в. | . Make Online Payment                                                     | 12 |
| C. | . Submit Fitout Application                                               | 14 |
| D. | . CHECK GENERATED WORK PERMIT                                             | 15 |
| Ε. | CHECK GENERATED NOC                                                       | 16 |
| F. | CHECK GENERATED NOV                                                       | 17 |
| G  | . REQUEST NEW ACCESS CARD (APPLICABLE FOR MAJOR & MINOR FITOUT WORK ONLY) | 18 |
| H. | . REQUEST FINAL INSPECTION                                                | 19 |
| ١. | FITOUT CANCELLATION                                                       | 20 |

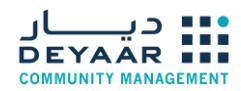

# 1 Login to Online Portal

- Once the tenant leased the unit with the leasing team, then the tenant approaches the Deyaar sales office in Burlington Tower -Ground floor Business Bay
- Tenant to fill the Chiller registration form available with the Deyaar sales office in Burlington ground floor with the receipt of chiller registration fees.
- Tenant will get the NetSuite username and password within 2 days from the date of the chiller registration form signed.
- Once the NetSuite username and password are received on the registered email address, please follow the below process to request log-in to Deyaar Customer portal.
- 1. Open your browser like Microsoft Edge, Google Chrome, Firefox, Safari.
- 2. Go to <a href="https://customer.deyaar.ae/">https://customer.deyaar.ae/</a>
- 3. Click on Login at the top-right corner of the page

800-DEYAAR (339227) 🔒 LOGIN

Tenant Appointments Help ~

4. For Sales payments, select sales and provide current username and password

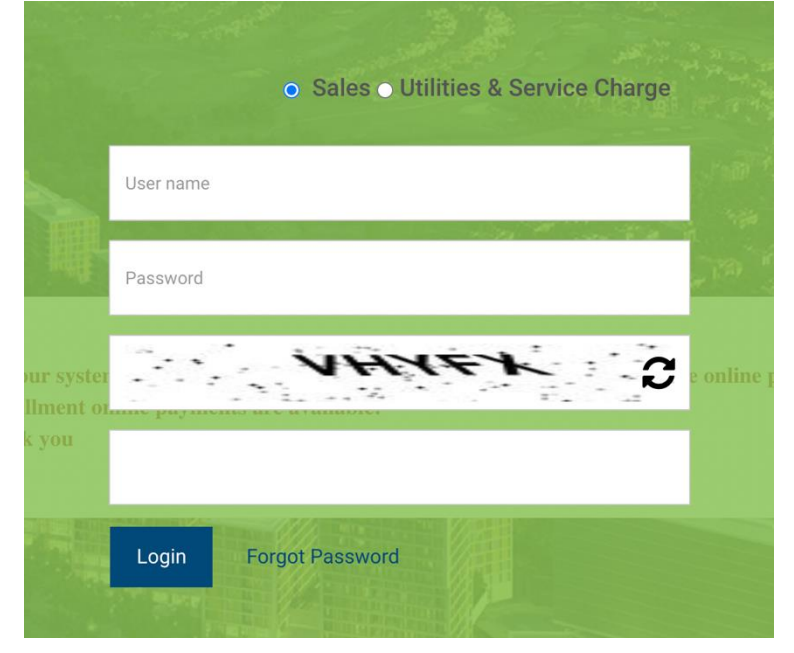

5. For **Fitout**, **Utility & Service Charges** payments, select "Utilities & Service Charge and then click login

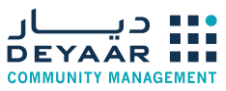

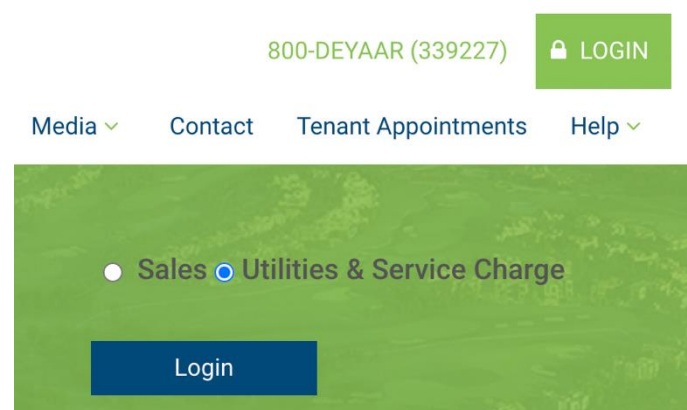

6. You will be redirected to the login page

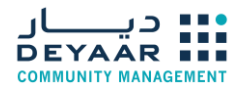

7. Enter the username and password you have received into your email in this screen and then click Log In

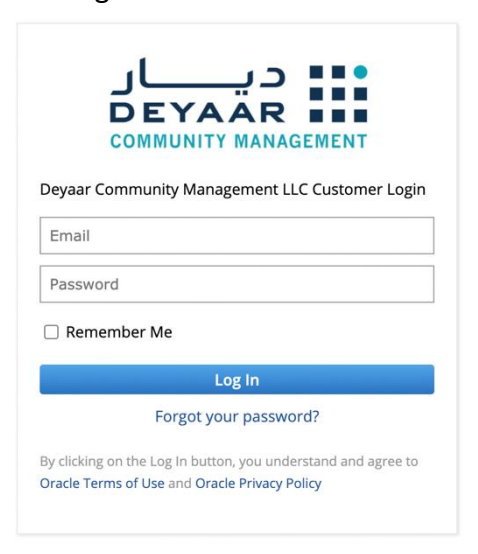

# 2 Make Online Payment

1. Click on View / Pay Outstanding

| Requests Properties                                                                           |                                                           |
|-----------------------------------------------------------------------------------------------|-----------------------------------------------------------|
| Home                                                                                          |                                                           |
| Welcome                                                                                       | Customer Centre - Home Links                              |
| You are logged in as a customer of Deyaar Community<br>Management LLC. Unidentified Customer. | Billing<br>See All Transactions<br>View / Pay Outstanding |
| Transaction Search                                                                            |                                                           |
|                                                                                               |                                                           |

2. Select the building and the type (Association or Utility) and unit selection is optional My Financials

| Search        |          |             |   |
|---------------|----------|-------------|---|
| Filter By     |          |             |   |
| BUILDING *    |          | TYPE *      |   |
| Demo Building | <b>•</b> | Association | * |
| UNIT          |          | TOTAL       |   |
|               | •        |             |   |

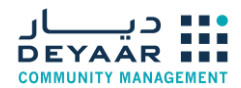

3. Then click the "Search" button, all outstanding invoices will show

| в. | A  | <b>m</b> 2 | - | -  | -1 | -1 | - |
|----|----|------------|---|----|----|----|---|
| IV | 1V |            | n | an | СЬ | aı | S |
|    |    |            |   |    |    |    | - |

| BUILDING *                          |                            |                   |             |              | TYPE *   |          |       |
|-------------------------------------|----------------------------|-------------------|-------------|--------------|----------|----------|-------|
| Demo Building                       | •                          |                   |             |              | Utility  |          | -     |
| JNIT                                | •                          |                   |             |              | TOTAL    |          |       |
| Invoices (1)<br>Mark All Unmark All |                            |                   |             |              |          |          |       |
| MARK /<br>UNMARK INVOICE            | CUSTOMER                   | UNIT              | DESCRIPTION | INVOICE TYPE | DUE DATE | CURRENCY | INVOI |
| Investore #Deeper Invest            | pice Unidentified Customer | Demo Building-101 |             | Chiller Fee  | 6/7/2021 | AED      |       |

**NOTE**: If no outstanding invoices, no invoices will show.

mashreq

- 4. You can select one or more invoices and then click "Pay" button.
- 5. You will be redirected to the payment gateway page.

| Merchant name:                                              |
|-------------------------------------------------------------|
| Select your preferred payment method                        |
| Pay securely using SSL+ by clicking on the card logo below: |
| MasterCard VISA                                             |
| Cancel                                                      |

- 6. Select the card type and complete your payment.
- 7. After the payment is done, you will be redirected to the customer portal again.

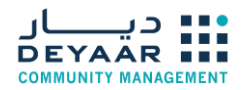

# 3 View My Properties

1. Navigate to Properties D Properties My Properties

| 1 |  |
|---|--|
|   |  |

| Reques  | sts Properties      |               |
|---------|---------------------|---------------|
| Home    | Properties Overview |               |
|         | Properties >        | My Properties |
| Welcome |                     |               |

- 2. You will see a list of your current properties as a tenant and owner.
- 3. You can export the list if different formats (CSV, XLS, PDF) by clicking on the relevant icon.

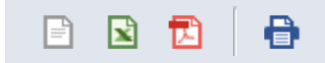

4. Or you can print by clicking on the print icon.

# 4 See All Transactions

This section allows you to view your financials (Association & Utilities)

- 1. From you home dashboard, click on "See All Transactions"
- 2. A page will display your financial transactions with a filter region

| b Transactions |      |      |    |                 |  |  |  |  |
|----------------|------|------|----|-----------------|--|--|--|--|
| FILTERS        |      |      |    |                 |  |  |  |  |
| TYPE           | DATE | FROM | ТО | BUILDING - UNIT |  |  |  |  |
| - All - 🛛 🔻    | All  |      |    |                 |  |  |  |  |

- 3. You can filter by date range, Building or Unit
- 4. Once you enter your filter criteria and click "Tab" your search result will display.

**NOTE**: In the Building – Unit field you can put % sing to quickly filter for a specific unit, please see below example to filter for unit 1503

| BUILDING - UNIT |  |
|-----------------|--|
| %1503%          |  |

NOTE: To sort by any column, just click on the header of the column it will sort in an Ascending mode, then click one more time it will go for the descending mode.

| P  | 🖻 🔁             | Ð        |      |          |      |                 |              |             |        |        | QUICK SORT  | TOTAL: 0         |
|----|-----------------|----------|------|----------|------|-----------------|--------------|-------------|--------|--------|-------------|------------------|
| #  | DATE            | DUE DATE | UNIT | CUSTOMER | TYPE | DOCUMENT NUMBER | INVOICE TYPE | DESCRIPTION | STATUS | AMOUNT | PAID AMOUNT | REMAINING AMOUNT |
| No | records to show |          |      |          |      |                 |              |             |        |        |             |                  |

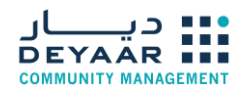

# 5 Submit New Fitout Request

1. Navigate to Requests  $\rightarrow$  Fit-Out  $\rightarrow$  Fit-Out Request.

| Requests     |             |                     |
|--------------|-------------|---------------------|
| Requests Ov  | rerview     | List                |
| Move In / Ou | ut >        |                     |
| Key Handove  | er ゝ        |                     |
| Unit Transfe | r 🔸         | SHOW INACTIVES      |
| Utilities    | >           | and Arya            |
| Access Card  | >           | and Arya            |
| Fit-Out      | >           | Fit-Out Request     |
| Service Requ | iest ゝ      | Fit-Out NOC         |
| 431 3003 V   | ikas Premch | Fit-Out Work Permit |
| 430 3003 V   | ikas Premch |                     |
| 428 3003 V   | ikas Premch | Fit-Out Access Card |

2. A list of all the fit-out requests is displayed.

| Fit-Out Request List |                           |                |            |       |  |  |  |  |
|----------------------|---------------------------|----------------|------------|-------|--|--|--|--|
| New Fit-Out Request  |                           |                |            |       |  |  |  |  |
| FILTERS              |                           |                |            |       |  |  |  |  |
| 🖻 🖻 🔁                | 🖹 🖻 🔂 I 🔒 show inactives  |                |            |       |  |  |  |  |
| ID 💌                 | CUSTOMER                  | CUSTOMER UNIT  | BUILDING   | TYPE  |  |  |  |  |
| 3437                 | 3003 Vikas Premchand Arya | Bella Rose 101 | BELLA ROSE | Major |  |  |  |  |
| 3436                 | 3003 Vikas Premchand Arya | Bella Rose 101 | BELLA ROSE | Major |  |  |  |  |

- 3. Click on "New Fit-Out Request".
- 4. Fill in the primary information.
- 5. The suite area is generated according to the chosen customer unit.

|                                                  | 5               |                              |
|--------------------------------------------------|-----------------|------------------------------|
| Fit-Out Request Save Reset                       |                 |                              |
| Primary Information                              |                 |                              |
| CUSTOMER<br>3003 Vikas Premchand Arya<br>CONTACT | SUITE AREA *    | GENERATE INVOICE<br>DRAWINGS |
| CUSTOMER UNIT *                                  | status *<br>New |                              |

6. Fill in the contractor information.

| Contractor Information       |               |               |
|------------------------------|---------------|---------------|
| FIT-OUT CONTRACTOR           | MOBILE NUMBER | TRADE LICENSE |
| <type tab="" then=""></type> |               |               |
| CONTACT PERSON               | EMAIL         |               |
|                              |               |               |
|                              |               |               |

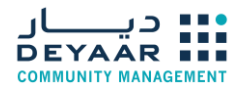

#### 7. Fill in the scope of work.

| Scope of Work            |                                |                 |
|--------------------------|--------------------------------|-----------------|
| FALSE CEILING            | FURNITURE                      | HVAC            |
| FLOORING WORKS           | JOINERY WORKS                  | ELECTRICAL      |
| PAINTING                 | DEMOLITION                     | PLUMPING        |
| LOW HIGHT PARTITIONS     | REPLACE THE UNIT ENTRANCE DOOR | FIRE FIGHTING   |
| FULL HIGHT PARTITIONS    | WASHROOM RENOVATION            | FIRE ALARAM     |
| MAINTENANCE AND CLEANING | SEPARATING OR COMBINING UNITS  | OTHER (CLARIFY) |
|                          |                                |                 |

- 8. Click on "Save" on the top/bottom of the page.
- 9. After submitting the request, the status will be "New".

#### Note !

- Please note that once we do initial review for the request , you will get email notification with the Fitout Type based on the proposed scope of work (Major -Minor Maintenance)
- Only after that you will be able to see the invoice and the list of required documents.
- Duplicated Fitout requests will be cancelled automatically

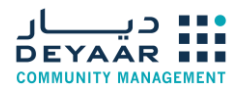

#### a. Upload Fitout Documents

- 1. After the request is initially reviewed and the status is "<u>Pending Submission</u>", the documents and the charges of the fit-out are being generated.
- 2. To check the generated charges against the fit-out request, navigate to the "Transaction" subtab.

| Docume | nts <u>T</u> rar | sactions  | Work Permit / NOC NOC Ac  | cess Card |                 |       |                  |          |                  |              |            |                |
|--------|------------------|-----------|---------------------------|-----------|-----------------|-------|------------------|----------|------------------|--------------|------------|----------------|
| VIEW   | tions Sublist    | : [CP]    | TYPE<br>• All •           | STA       | TUS *           |       | CLASS<br>• All - |          | TRANSACTION      |              | *          |                |
| Attack | 1                |           |                           |           |                 |       |                  |          |                  |              |            |                |
| EDIT   | PRINT            | DATE A    | NAME                      | TYPE      | DOCUMENT NUMBER | CLASS | STATUS           | AMOUNT   | AMOUNT REMAINING | COMMUNITY    | BUILDING   | UNIT           |
| Edit   | Print            | 23/2/2021 | 3003 Vikas Premchand Arya | Invoice   | INV-BR-00000011 | NMS   | Open             | 1,500.00 | 1,500.0          | 0 BELLA ROSE | BELLA ROSE | Bella Rose 101 |
| Edit   | Print            | 23/2/2021 | 3003 Vikas Premchand Arya | Invoice   | INV-BR-00000012 | NMS   | Open             | 1,500.00 | 1,500.0          | 0 BELLA ROSE | BELLA ROSE | Bella Rose 101 |
| Edit   | Print            | 23/2/2021 | 3003 Vikas Premchand Arya | Invoice   | INV-BR-00000013 | NMS   | Open             | 1,500.00 | 1,500.0          | 0 BELLA ROSE | BELLA ROSE | Bella Rose 101 |
|        | Total            |           |                           |           |                 |       |                  | 4,500.00 | 4,500.0          | D            |            |                |

3. To view the invoices, please go to the dashboard, click on "See All Transactions"

| 🖀 Requests Properties                                                                      |                                                           |  |  |  |  |  |
|--------------------------------------------------------------------------------------------|-----------------------------------------------------------|--|--|--|--|--|
| Home                                                                                       |                                                           |  |  |  |  |  |
| Welcome                                                                                    | Customer Centre - Home Links                              |  |  |  |  |  |
| You are logged in as a customer of Deyaar Community Management LLC. Unidentified Customer. | Billing<br>See All Transactions<br>View / Pay Outstanding |  |  |  |  |  |
| Transaction Search                                                                         |                                                           |  |  |  |  |  |

4. To view the payment voucher for the security deposit, click on **"charges"** then click **"Print"** Follow the payment voucher notes to prepare the cheque

| <u>D</u> ocuments | <u>C</u> harges | <u>W</u> ork Permit / NOC | <u>N</u> OC | <u>A</u> ccess Card | Inspection | Notice of Violation |
|-------------------|-----------------|---------------------------|-------------|---------------------|------------|---------------------|
|                   |                 |                           |             |                     |            |                     |
| #                 | CHARGE NAM      | ИЕ                        |             |                     |            | TYPE                |
| 1                 | Minor Fitout    | Review Fees               |             |                     |            | Invoice             |
| 2                 | Owner / Tena    | ant Security Deposit Cheo | que         |                     |            | Deposit             |
|                   |                 |                           |             |                     |            |                     |

| Print                   |  |  |
|-------------------------|--|--|
| Primary Information     |  |  |
| ID<br>383               |  |  |
| FIT-OUT REQUEST<br>3624 |  |  |
| FIT-OUT TYPE<br>Minor   |  |  |
| Calculation Details     |  |  |
| TYPE                    |  |  |

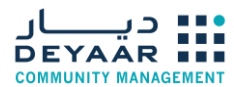

#### 5. To upload the documents, navigate to the "Documents" subtab.

| D | ocuments    | <u>T</u> ransactions | Work Permit / NOC | <u>N</u> OC | Access Card                                          |           |           |         |
|---|-------------|----------------------|-------------------|-------------|------------------------------------------------------|-----------|-----------|---------|
|   | - All -     |                      |                   |             |                                                      |           |           |         |
|   | New Fit-Out | Document             |                   |             |                                                      |           |           |         |
|   | EDIT        | ID                   | FIT-OUT TYPE      |             | DOCUMENT NAME &                                      | MANDATORY | REFERENCE | STATUS  |
| E | dit         | 176                  | Major             |             | Floor Finishes Layout                                | Yes       |           | Pending |
| E | dit         | 177                  | Major             |             | Furniture Layout Plan                                | Yes       |           | Pending |
| E | dit         | 178                  | Major             |             | Key Plan of Entire Floor showing the respective unit | Yes       |           | Pending |
| E | dit         | 179                  | Major             |             | Partition Layout and Demolition Plan                 | Yes       |           | Pending |
| E | dit         | 180                  | Major             |             | Reflected/Coordinated Ceiling Layout Plan            | Yes       |           | Pending |
| _ |             |                      |                   |             |                                                      |           |           |         |

- 6. Click on "Edit" next to the document name.
- 7. Fill in the relevant info.
- 8. Click on "Choose File" to browse the required document.

| Fitout Document                                   |                                                                                            |                                      | ŧ | ÷ | List |
|---------------------------------------------------|--------------------------------------------------------------------------------------------|--------------------------------------|---|---|------|
| Save Cancel Change ID                             |                                                                                            |                                      |   |   |      |
| Primary Information                               |                                                                                            |                                      |   |   |      |
| ID<br>CUSTOMER<br>FIT-OUT REQUEST<br>FIT-OUT TYPE | DOCUMENT NAME<br>Appointment letter form to the contractor<br>MANDATORY<br>LINK<br>REMARKS | STATUS<br>Pending<br>REVIEW COMMENTS |   |   | 11   |
| Classification                                    |                                                                                            |                                      |   |   |      |
| SUBSIDIARY                                        | BUILDING                                                                                   | CUSTOMER UNIT                        |   |   |      |
| Choose file No file chosen                        | upload                                                                                     |                                      |   |   |      |

- 9. Click on "Save".
- 10. The document status will be changed to "Submitted".
- 11. After the documents review, the Fitout management team comments will be displayed in "Review Comments" field.

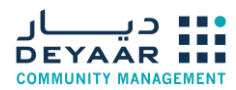

b. Make Online Payment

#### Notes :

- Customers can make the payment to the cashier in the Deyaar sales office at Burlington Tower GF– Business Bay or through online payment through Deyaar Customer portal.
- Payment done through bank transfer will not be accepted.
- All Fitout payments are not refundable, except the Fitout security deposit

### 1. Click on "View / Pay Outstanding".

| Requests Properties                                                                        |                                                           |  |  |  |  |
|--------------------------------------------------------------------------------------------|-----------------------------------------------------------|--|--|--|--|
| Home                                                                                       |                                                           |  |  |  |  |
| Welcome                                                                                    | Customer Centre - Home Links                              |  |  |  |  |
| You are logged in as a customer of Deyaar Community Management LLC. Unidentified Customer. | Billing<br>See All Transactions<br>View / Pay Outstanding |  |  |  |  |
| Transaction Search                                                                         |                                                           |  |  |  |  |

2. Select the building and the type "Fitout" and unit selection is optional.

| My Financials<br>Search |   |             |   |
|-------------------------|---|-------------|---|
| Filter By               |   |             |   |
| BUILDING *              |   | TYPE *      |   |
| Demo Building           | - | Association | - |
| UNIT                    |   | TOTAL       |   |
|                         | - |             |   |
|                         |   |             |   |

3. Then click on "Search", all outstanding invoices will show.

| My Financial                | 5            |                       |                   |             |              |          |          |      |
|-----------------------------|--------------|-----------------------|-------------------|-------------|--------------|----------|----------|------|
| Search Pay                  |              |                       |                   |             |              |          |          |      |
| Filter By                   |              |                       |                   |             |              |          |          |      |
| BUILDING *                  |              |                       |                   |             |              | TYPE *   |          |      |
| Demo Building               |              | -                     |                   |             |              | Utility  |          | -    |
| UNIT                        |              | •                     |                   |             |              | TOTAL    |          |      |
| Invoices (1)<br>Mark All Un | mark All     |                       |                   |             |              |          |          |      |
| MARK /<br>UNMARK INVOICE    |              | CUSTOMER              | UNIT              | DESCRIPTION | INVOICE TYPE | DUE DATE | CURRENCY | INVO |
| Invoice #                   | Demo Invoice | Unidentified Customer | Demo Building-101 |             | Chiller Fee  | 6/7/2021 | AED      |      |
| Search Pay                  |              |                       |                   |             |              |          |          |      |

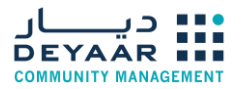

- 4. If no outstanding invoices, no invoices will be shown.
- 5. You can select one or more invoices and then click on "Pay".
- 6. You will be redirected to the payment gateway page.

| mashreq المشرق سمج المشرق                                  |  |  |  |  |  |  |  |
|------------------------------------------------------------|--|--|--|--|--|--|--|
|                                                            |  |  |  |  |  |  |  |
| Merchant name:                                             |  |  |  |  |  |  |  |
| Select your preferred payment method                       |  |  |  |  |  |  |  |
| ay securely using SSL+ by clicking on the card logo below: |  |  |  |  |  |  |  |
| MasterCard VISA                                            |  |  |  |  |  |  |  |
| Cancel                                                     |  |  |  |  |  |  |  |
|                                                            |  |  |  |  |  |  |  |

- 7. Select the card type and complete your payment.
- 8. After the payment is done, you will be redirected to the customer portal again.

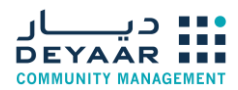

### c. Submit Fitout Application

 After uploading the documents and paying the charges, click on "Submit" on the top of the fitout request page, the status of the request will be changed to "<u>Under</u> <u>Review</u>".

Note! If you don't click "**Submit**" we will not get a notification that your request is ready for review

|            | Requests | Properties      |             |
|------------|----------|-----------------|-------------|
| itou       | it Reque | st              |             |
| Submit Rec |          | est Cancelation | Personalize |

- If the Fitout application is approved, you will receive a mail notification that the application is approved, and the status of the request will be changed to "<u>Approved</u>".
- 3. If the Fitout NOC needs an approval from the authority, the Fitout management team will generate the NOC, change the status to "<u>Pending Authority Approval</u>" and you will receive a mail notification to submit the NOC to the authority approval.
- 4. In case of rejection, the Fitout management team will change the status to "<u>Rejected</u>", and you will receive a mail notification with the rejection reason to resubmit the rejected documents.
- 5. After re-uploading the rejected documents, please click on "**Resubmit**" on the top of Fitout request page.

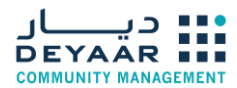

### d. Check Generated Work Permit

1. To check the generated work permit on the fit-out request, navigate to the "Work Permit" subtab.

| Documents W        | ork Permit / NOC NO | DC Access Card |              |       |        |            |
|--------------------|---------------------|----------------|--------------|-------|--------|------------|
| EXPIRY DATE<br>All | FROM                | TO             |              |       |        |            |
| ID                 | ISSUE DATE          | EXPIRY DATE    | FIT-OUT TYPE | OWNER | TENANT | CONTRACTOR |
| No records to she  | ow.                 |                |              |       |        |            |

### 2. Click on the work permit "ID" to open it.

| Primary Information                   |                                                                |                                 |
|---------------------------------------|----------------------------------------------------------------|---------------------------------|
| 1D<br>1                               | EXPIRY DATE 28/2/2021                                          | TENANT<br>11670 Marc Medhat     |
| FIT-OUT REQUEST<br>3437               | FIT-OUT TYPE<br>Major                                          | TENANT TRADE LICENSE            |
| CUSTOMER<br>3003 Vikas Premchand Arya | OWNER<br>11687 Ibraam Sami                                     | CONTRACTOR<br>Hassan Allam Sons |
| CUSTOMER UNIT<br>Bella Rose 101       | OWNER TRADE LICENSE                                            | CONTRACTOR TRADE LICENSE        |
| ISSUE DATE<br>23/2/2021               |                                                                |                                 |
| Notes                                 |                                                                |                                 |
| NOTES LIST<br>Major Fit-Out Note      | NOTES<br>Noisy work is allowed only between 6:00 PM - 9:00 PM. |                                 |
| Classification                        |                                                                |                                 |
| COMMUNITY<br>BELLA ROSE               | BUILDING<br>BELLA ROSE                                         | UNIT<br>Bella Rose 101          |

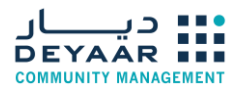

#### e. Check Generated NOC

1. To check the generated NOC on the fit-out request, navigate to the "NOC" subtab.

| Documents Work Permit / NOC  | NOC Access Ca | rd             |           |                                     |                                   |                          |                                       |
|------------------------------|---------------|----------------|-----------|-------------------------------------|-----------------------------------|--------------------------|---------------------------------------|
| CMS Fit-Out NOCs [CP]        |               | FROM           |           | ТО                                  |                                   |                          |                                       |
| ID A CUSTOMER                | BUILDING      | UNIT           | DATE      | то                                  | ATTENTION                         | PROJECT                  | SUBJECT                               |
| 9 3003 Vikas Premchand Arya  | BELLA ROSE    | Bella Rose 101 | 23/2/2021 | Dubai Development Authority         | The Manager - Design & Inspection | Central Park (Plot CP08) | No Objection Letter for Fit-Out Works |
| 10 3003 Vikas Premchand Arya | BELLA ROSE    | Bella Rose 101 | 23/2/2021 | Dubai Electricity & Water Authority | The Manager - Design & Inspection | Central Park (Plot CP08) | No Objection Letter for Fit-Out Works |

### 2. Click on the NOC "ID" to open it.

| Fit-Out NOC                                  |                                                                          |                                           |
|----------------------------------------------|--------------------------------------------------------------------------|-------------------------------------------|
| Print                                        |                                                                          |                                           |
| Primary Information                          |                                                                          |                                           |
| ID<br>9<br>FIT-OUT REQUEST<br>3437           | CUSTOMER<br>3003 Vikas Premchand Arya<br>CUSTOMER UNIT<br>Bella Rose 101 | DATE<br>23/2/2021                         |
| NOC Information                              |                                                                          |                                           |
| NOC AUTHORITY<br>Dubai Development Authority | SUBJECT<br>No Objection Letter for Fit-Out Works                         | ADDITIONAL INFO                           |
| TO<br>Dubai Development Authority            | MESSAGE<br>No objection                                                  | TEL / FAX<br>(+971 4) 390 0518 / 366 4666 |
| The Manager - Design & Inspection            |                                                                          |                                           |
| PROJECT<br>Central Park (Plot CP08)          |                                                                          |                                           |

3. Click on "**Print**" to print the NOC.

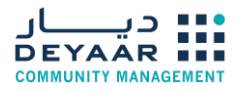

### f. Check Generated NOV

1. To check the generated notice of violation on the fit-out request, navigate to the "Notice of Violation" subtab.

| I | Documents    | <u>C</u> harges | <u>W</u> ork Pe | rmit / NOC | NOC | Access Card | Inspection | Notice of Violation |             |
|---|--------------|-----------------|-----------------|------------|-----|-------------|------------|---------------------|-------------|
| l |              |                 | ID              | DATE       |     |             |            | TYPE                | MASTER UNIT |
| I | No records t | to show.        |                 |            |     |             |            |                     |             |

2. Click on the NOV "ID" to open it.

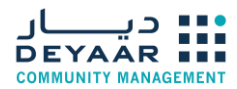

- g. Request New Access Card (Applicable for Major & Minor Fitout work only)
- 1. When the fitout application is approved and ready, the fitout management team will change the status to "<u>Ready for Execution</u>" and you will receive a mail notification to proceed with the fitout.
- 2. To request access cards for the workers, navigate to the "Access Card" subtab.

| Documents    | <u>C</u> harges | Work Permit / NOC | NOC | Access Card | Inspection | N <u>o</u> tice of Violation                       | 8 |
|--------------|-----------------|-------------------|-----|-------------|------------|----------------------------------------------------|---|
| New Acces    | s Card & Saf    | ety Training      |     |             |            |                                                    |   |
| ID           | NAME            | BUILDING          |     | MASTER UP   | AIT.       | REQUEST FOR WORKERS ID REQUEST FOR SAFETY TRAINING |   |
| No records t | o show.         |                   |     |             |            |                                                    |   |

3. Click on "New Access Card & Safety Training".

#### 4. Fill in the relevant info.

|                               |                         | 80.00               |
|-------------------------------|-------------------------|---------------------|
| Access Card & Safety Training |                         | List                |
| Save                          |                         |                     |
| Primary Information           |                         |                     |
| FIT-OUT REQUEST               | CUSTOMER                | STATUS<br>New       |
| FIT-OUT TYPE<br>Minor         | UNIT                    | REQUEST CANCELATION |
| Request Details               |                         |                     |
| REQUEST FOR WORKERS ID        | FIT-OUT SUBCONTRACTOR   | MOBILE NUMBER       |
| REQUEST FOR SAFETY TRAINING   |                         |                     |
| FIT-OUT CONTRACTOR            | FIT-OUT PROJECT MANAGER | EMAIL .             |
| Classification                |                         |                     |
| PROJECT                       | BUILDING                | UNIT                |

- 5. Select on "Request for Workers ID".
- 6. Click on "**Save**" at the top/bottom of the page.
- 7. The request status will be "New".
- 8. Once the request is reviewed and the invoice is generated, the request status will be **"Schedualed"**.
- 9. Navigate to the Transactions tab to check the TAX invoice
- 10. Once the payment is done the request status will be "Completed"
- 11. Email will be sent from the Fitout Management Team to the building management to provide the access cards to the workers.

#### Note !

- Once the payment is done the workers detail can't be modified
- Incase you would like to add more workers, please create a new access card request
- In case of request cancelation, payment will not be refunded

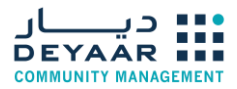

- h. Request Final Inspection
- 1. After the work completion, when it's time for the final in-unit inspection, click on "**Request Final Inspection**" on the fitout request.

|         | Requests Properties |                                                                                                    |  |  |  |  |  |  |
|---------|---------------------|----------------------------------------------------------------------------------------------------|--|--|--|--|--|--|
| Fitou   | it Reque            | st                                                                                                    |  |  |  |  |  |  |
| Requ    | est Cancelatio      | Request Final Inspection                                                                                                    |  |  |  |  |  |  |
| Primary | y Information       | 1997 - 1997 - 19 |  |  |  |  |  |  |

- 2. A notification will be sent to the fitout management team to schedule the in-unit inspection date/time.
- 3. The scheduled the in-unit inspection date/time will be listed under the "Inspection" tab.

| <u>D</u> ocuments    | <u>C</u> harges            | <u>W</u> ork P | ermit / NOC           | <u>N</u> OC | <u>A</u> cces | ss Card   | Inspection | Notice of Violation |
|----------------------|----------------------------|----------------|-----------------------|-------------|---------------|-----------|------------|---------------------|
| <u>F</u> it-out Comr | non <mark>Area In</mark> s | spection       | Fi <u>t</u> -Out In-U | Jnit Insp   | ection        |           |            |                     |
| VIEW<br>Default View | •                          |                |                       |             |               |           |            |                     |
|                      |                            |                |                       |             | ID            | DATE CREA | TED        |                     |
| No records t         | o show.                    |                |                       |             |               |           |            |                     |

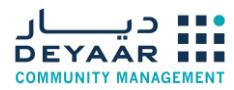

- i. Fitout Cancellation
- 1. To cancel the Fitout works, click on "**Request Cancelation**" on the Fitout request.

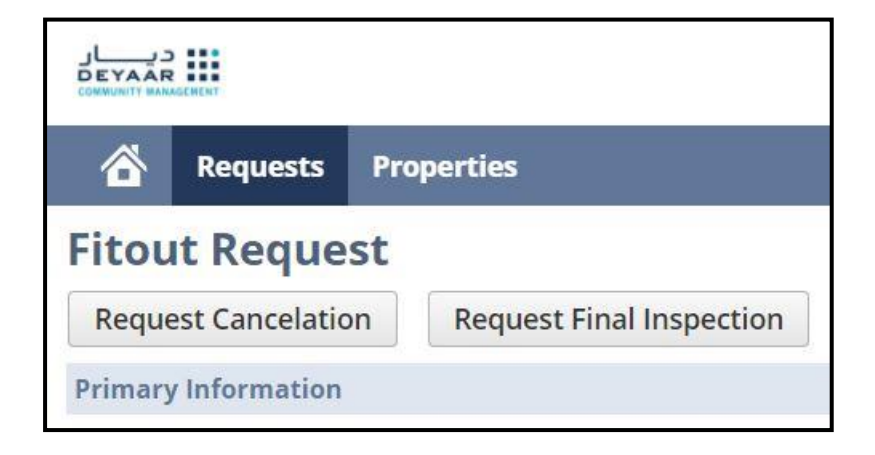

- 2. A notification will be sent to the fitout management team to review and manage the cancelation process.
- 3. In case of cancellation after completing the payment, the review charges will not be refunded.

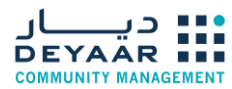

### j. Fitout Security Deposit Release

- 1. When the fitout request is completed or cancelled, to request the security deposit release, go to the charge subtab on the fitout request.
- 2. Click on the ID next to the charge name which you want to refund.

| Documer      | nts <u>Charge</u>  | s <u>T</u> ransactions <u>W</u> ork   | Permit / NO      | c <u>N</u> OC  | Access C           | ard J      | nspection       | Notice of Vi     | olation 1       | Not <u>e</u> s <u>M</u> ail | Merge <u>F</u> iles            | Workflow                 | Timeline                                 | 8            |
|--------------|--------------------|---------------------------------------|------------------|----------------|--------------------|------------|-----------------|------------------|-----------------|-----------------------------|--------------------------------|--------------------------|------------------------------------------|--------------|
| Charges will | be generated on    | y if the request type has been catego | rized. According | gly NetSuite w | ill inherit the ch | arges from | the setup based | on the Fit-Out R | equest Type. Af | ter the charges ha          | we been generated yo           | u can edit or ame        | nd them, just make sure you have access. |              |
| VIEW *       |                    |                                       | FITOUT C         | HARGE          |                    |            |                 |                  |                 |                             |                                |                          |                                          |              |
| Default      | View               | 3                                     | 5                |                |                    |            | *               |                  |                 |                             |                                |                          |                                          |              |
| New Fi       | itout Charge       | Attach Custom                         | se View          |                |                    |            |                 |                  |                 |                             |                                |                          |                                          |              |
| EDIT         | ID . CHAR          | SE NAME                               | TYPE             | UOM            | QUANTITY           | RATE       | AMOUNT          | MINIMUM          | MAXIMUM         | VALIDATION                  | BY                             |                          | TRANSACTION                              | STATUS       |
| Edit         | 603 Contra         | ctor Fitout Security Cheque (O        | A) Invoice       | Each           | 1                  | 5,000      | 5,000.00        | 0.00             |                 | Validated                   | DCM0019 Sama<br>Abdelwahed Els | ir Gamal Fathi<br>iheikh |                                          |              |
| Edit         | 604 Major          | Itout Review Fees                     | Invoice          | SQF            | 1,371              | 3          | 4,113.00        | 3,000.00         | 10,000.00       | Validated                   | DCM0019 Sama<br>Abdelwahed Els | ir Gamal Fathi<br>iheikh | Invoice #INV-NMS-<br>00034516            | Invoice:Open |
| Edit         | 605 Owner<br>Chequ | / Tenant Security Deposit<br>(Major)  | Deposit          | Each           | 1                  | 25,000     | 25,000.00       | 0.00             |                 | Validated                   | DCM0019 Sama<br>Abdelwahed Els | ir Gamal Fathi<br>iheikh |                                          |              |

3. On the fitout charge, click on "Request Release SD".

| Fitout Charge           |             |                    |  |  |  |  |  |  |
|-------------------------|-------------|--------------------|--|--|--|--|--|--|
| Edit                    | Back        | Request SD Release |  |  |  |  |  |  |
| Primary                 | Information |                    |  |  |  |  |  |  |
| ID<br>366               |             |                    |  |  |  |  |  |  |
| FIT-OUT REQUEST<br>3619 |             |                    |  |  |  |  |  |  |
| FIT-OUT<br>Minor        | ТҮРЕ        |                    |  |  |  |  |  |  |

4. An email notification will be sent to the Fitout team to prepare the refund, and the customer will receive an email with the required documents.